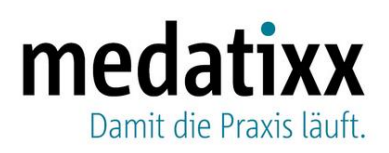

## Praxissoftware x.concept | Änderung secunet Konnektor Benutzerzugang

[Version 1.2; 15.11.2021]

## Änderung über die Praxissoftware:

Zur Änderung der TI Konnektor Zugangsdaten, die in Ihrer Praxissoftware hinterlegt sind, gehen Sie wie folgt vor:

• Einstellungen > Telematikinfrastruktur > Secunet-Konnektor-Wartung

Secunet-Konnektor-Wartung Aktualisieren Sie hier die Firmware des Secunet-Konnektors und sehen Sie Zertifikate, Lizenzen, Protokolle und Backups ein.

> Reiter "Zugangsdaten" > Passwort ändern – vergeben Sie anschließend ein neues Passwort

Das Passwort darf nicht den zugeordneten Benutzernamen enthalten (weder vorwärts noch rückwärts). Des Weiteren darf bei einer Passwortänderung das neue Passwort keine zuvor bereits benutzten Passwörter beinhalten.

Bitte beachten Sie, dass gegebenenfalls mehrere Benutzer für Ihren Secunet-Konnektor existieren. Bei diesem Vorgang ändern Sie lediglich das Passwort des in der Praxissoftware hinterlegten Benutzers. Zur Bearbeitung der übrigen Benutzer im Konnektor gehen Sie wie folgt vor.

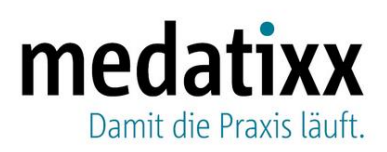

## Benutzer-/Passwortänderung im secunet Konnektor über die Weboberfläche:

Öffnen Sie die Konfigurationsoberfläche des CardManagers über einen Rechtsklick auf Öffnen im Kontextmenü des CardManager-Symbols in der Taskleiste des Betriebssystems (am unteren rechten Rand des Bildschirms). Ist das Symbol in der Taskleiste ausgeblendet, klicken Sie zuerst auf den Pfeil in der Taskleiste, um ausgeblendete Symbole einzublenden.

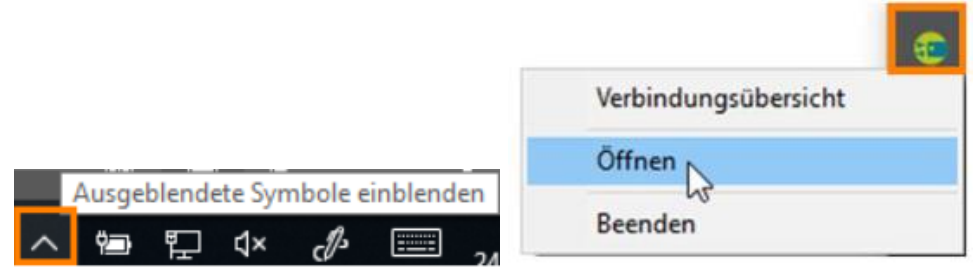

Im CardManager klicken Sie auf den Menüpunkt Konnektor-Konfiguration, um den Dialog aufzurufen.

| Dat    |                                                                    | 🤹 CardManager - Konfiguration für den Virtual Connector - Hersteller: eHealthExperts - Name: localhost – 🗌 🗙 |               |             |              |            |                                               |                                                                                |  |              |                           | X     |  |
|--------|--------------------------------------------------------------------|----------------------------------------------------------------------------------------------------|---------------|-------------|--------------|------------|-----------------------------------------------|--------------------------------------------------------------------------------|--|--------------|---------------------------|-------|--|
| Dat    | Datei Konnektor-Konfiguration Karte anfordern Verfügbare Dienste ? |                                                                                                    |               |             |              |            |                                               |                                                                                |  |              |                           |       |  |
| Eing   | Eingesteckte Karten: <u>Alle Karten abrufen</u>                    |                                                                                                    |               |             |              |            |                                               |                                                                                |  |              |                           |       |  |
| Te     | erminal                                                            | Slot                                                                                                    | Тур           | PIN-Status  | Verbleibende | e Versuche | ICCSN                                         | Handle                                                                         |  | eG           | K lesen                   |       |  |
| т      |                                                                    | 1                                                                                                    | SMC-B         | VERIFIZIERT |              |            | 802700001110000010101                         | c7741b5e CTb2 dada KCH COBT da THere                                           |  | KV           | K lesen                   |       |  |
| T<br>T |                                                                    | 2<br>4                                                                                                    | eGK<br>SMC-KT |             |              |            | 80276991110000000057<br>802769911100000000010 | 8aa3f3b3-0050-0115-0048-00075e0006e000<br>619109f3-aaf3-010-0048-004875f10F7aa |  | Karte        | auswerfer                 | 1     |  |
|        |                                                                    |                                                                                                    |               |             |              |            |                                               |                                                                                |  | Karte v      | verifiziere<br>reischalte | n     |  |
|        |                                                                    |                                                                                                    |               |             |              |            |                                               |                                                                                |  | Freischalter | n & PIN ä                 | ndern |  |
|        |                                                                    |                                                                                                    |               |             |              |            |                                               |                                                                                |  | PIN          | ändern                    |       |  |
|        |                                                                    |                                                                                                    |               |             |              |            |                                               |                                                                                |  |              |                           |       |  |

Im neuen Fenster öffnen Sie über den Linkbutton der Firmware Version die Administrationsoberfläche Ihres Konnektors.

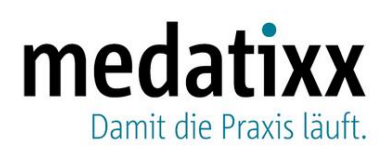

| Konnektor-Konfiguration |                                                   | > |
|-------------------------|---------------------------------------------------|---|
| Name:                   | Securet                                           |   |
| IP-Adresse:             | 10.1.112.210:443                                  |   |
| PVS-Port:               | 50108                                             |   |
| Timeout in Sekunden:    | 5                                                 |   |
| Onlineprüfung:          | immer                                             |   |
| Verschlüsselung:        | TLS Verschlüsselung mit Benutzername und Passwort |   |
| CardService Version:    | AUTO                                              |   |
| Benutzername:           | doc                                               |   |
| Firmware Version:       | Aktuell (Version)                                 |   |
|                         |                                                   |   |
|                         | SchlieBen                                         |   |

Geben Sie die Ihnen vorliegenden Zugangsdaten der jeweiligen Benutzer ein, um Zugriff auf die Konnektor-Oberfläche zu erhalten.

Im Menü " <sup>(A)</sup> Benutzer" verwalten Sie Ihre Benutzerkonten des Konnektors. Klicken Sie auf den Bereich "Mein Profil":

|             | Benutzer           | Benutzerverwaltung     |
|-------------|--------------------|------------------------|
| <b>*</b>    | 8                  |                        |
| <b>(</b> \$ | Mein Profil        | Einstellungen          |
|             | Benutzerverwaltung |                        |
| $\bigcirc$  |                    | Neuen Benutzer anlegen |
| U           |                    | super (Super-Admin)    |
| (B)         |                    | local (Lokaler Admin)  |
| <b>(36)</b> |                    | handbuch (Super-Admin) |
| Ŭ           |                    |                        |
| —           |                    |                        |
| 8           |                    |                        |

- Wählen Sie im Bereich Benutzerverwaltung das gewünschte Konto und klicken Sie "Benutzer bearbeiten".
- Geben Sie in den Feldern "Passwort" und "Passwort wiederholen" ein neues initiales Passwort ein. Der Benutzer wird beim nächsten Einloggen mit dem initialen Passwort automatisch aufgefordert, ein neues Passwort einzugeben.

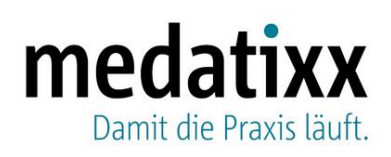

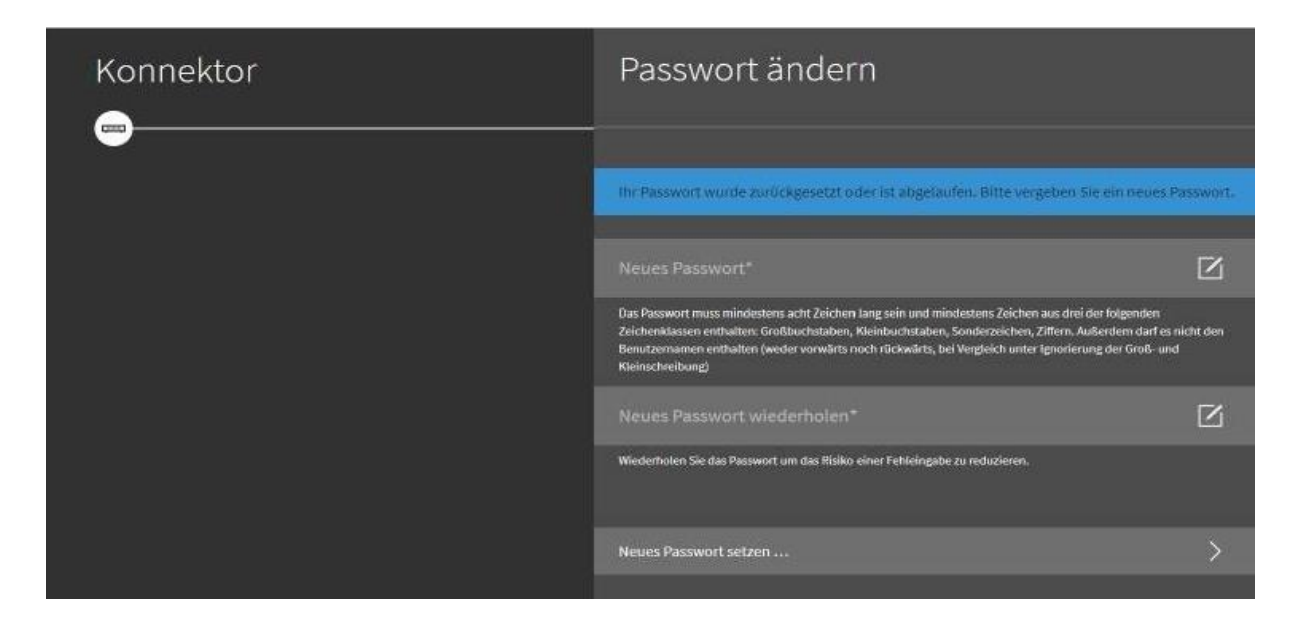

## WICHTIG

Bitte beachten Sie, dass dieses Vorgehen für jeden Benutzer durchgeführt werden muss.

Sollten Sie das Passwort nicht in der Praxissoftware, sondern ausschließlich über die Secunet-Konnektor-Weboberfläche geändert haben, passen Sie dieses entsprechend in x.concept unter *Einstellungen > Telematikinfrastruktur > Secunet-Konnektor-Wartung > Zugangsdaten* an.